# O&M業務向け監視画面をローコードで 容易に開発可能なUIフレームワーク

Low-Code UI Framework to Facilitate Provision of Highly Customizable Monitoring Screens for O&M Solutions

鈴本 悟 SUZUMOTO Satoru 中島 暢康 NAKAJIMA Nobuyasu 池田 和史 IKEDA Kazushi

工場やインフラ設備の運用・メンテナンス(O&M)向け監視システムでは、監視対象の設備や業務が運用中に変更される ため、監視画面のユーザーインターフェース(UI)を変更状況に応じて容易にカスタマイズできることが求められる。

そこで東芝グループは、監視画面で共通に必要となるUI部品を備え、ローコードで監視画面を開発できるUIフレーム ワークを開発した。このUIフレームワークは、分かりやすいユーザー操作や、最小限のプログラミングによる画面のカスタ マイズ、Webブラウザー上で動作することなどの特長があり、監視システムの規模拡張が容易なクラウドサービスとして提 供することを予定している。

In the field of monitoring systems for the operation and maintenance (O&M) of factories and infrastructure facilities, demand is growing for easy customization of the user interface (UI) of monitoring screens so as to accommodate changes in equipment and monitoring work during operation. In response to this market demand, the Toshiba Group has developed a UI framework comprising a low-code web application equipped with UI components that are commonly required for monitoring screens. This UI framework incorporates the following features: (1) easy-to-understand operability, (2) easy customization of monitoring screens by means of minimal programming, and (3) high usability due to its ability to run in web browsers. As a result of these features, this UI framework is expected to be applied to cloud services that will allow the scale of monitoring systems to be easily expanded.

## 1. まえがき

監視システムを用いた工場やインフラ設備の運用・メンテ ナンス(O&M: Operation and Maintenance) では、デ ジタル技術を活用した業務効率化や設備の運転最適化など の高度化が求められている<sup>(1)</sup>。O&Mの高度化の第一歩とし て、設備状態の可視化や監視機能の実現が挙げられるが、 これはグラフィカルユーザーインターフェース(GUI)を備え た監視画面によって実現されている。このような監視画面で は、監視員が設備の状態を容易に把握し、作業に必要な データへ簡単にアクセスできることが求められる。また、監 視対象となる工場やインフラ設備では、運用中に構成機器 の追加・削除・移設が行われることから、その監視システ ムは、設備状態を管理する機器やサーバーの増強を柔軟に 行える必要がある。このような規模の変更が容易に実行でき る監視システムを実現する際にクラウドサービスを利用する 場合, 監視画面は, 設備状態を管理する機器やサーバー から分離し、Webアプリケーションとして動作することが望 ましい。

東芝グループは、監視員が作業に必要なデータを把握し やすくするために、分かりやすい操作で画面編集が可能な 監視画面用UIフレームワークを、Webアプリケーションとし て開発した。ここでは、O&M業務の高度化に向けたUIフ レームワークの課題や、開発したUIフレームワークの構成、 特長、及び適用例について述べる。

## 2. 監視画面用 UI フレームワークの Web アプリケー ション化の課題

O&M業務の装置・設備の見える化では,監視対象とな る装置・設備の全体の状況を把握可能な画面と,問題が 発生している設備について詳細な稼働状態を確認できる画 面が必要とされる。監視対象となる装置・設備は,工場や インフラ施設によって異なり,装置・設備の追加・削除に 伴って監視対象規模の拡大や縮小が起こる。また,監視対 象となる装置・設備のデータの可視化は,3章でも述べる が,装置・設備の仕様や特性に合わせた様々な形式のUI によって実現されている。

従来,このような監視システムにおけるUIの変更は, ユーザー側がシステム開発側に依頼することが多かったが, 仕様策定からその実装,試験実施,納品という手順を踏む 必要があることから,小規模な変更であっても多くの時間を 要していた。これに対して,クラウドサービスにおけるUIで は,ユーザーによる画面編集を可能とする機能を持つものも 多く,監視画面でも同様な機能が求められるようになってき ている。しかし、Webアプリケーション開発に関する詳細な 知識を持たないユーザーでも、自身で監視画面を編集して UI開発を行えるようにするには、画面編集ツールをローコー ド<sup>(2)</sup>として提供するUIフレームワークが必須となる。3章以 降では、上記の課題を解決するUIフレームワークの構成や 特長について述べる。

## 3. UIフレームワークの構成

ユーザーが監視画面を容易な操作でカスタマイズできるようにするため、開発したUIフレームワークは、図1に示すように、レイアウトエディター、UI部品、データストア、データアクセス、イベントハンドラー、及びグラフィック編集ツールにより構成され、Webブラウザー上で実行される。

## 3.1 レイアウトエディター

レイアウトエディターは、UI部品を配置して監視画面を作 成するための機能である。レイアウトエディターは、UI部品 を配置するレイアウトエリアと配置可能なUI部品を表示する パレットのほかに、画面全体の設定を行う設定ダイアログや 作成した画面を画面定義として保存するなどの処理を呼び 出すサイドメニューを持つ。またレイアウトエディターは、画 面定義を読み込むことで、作成済みの画面を表示することも できる。

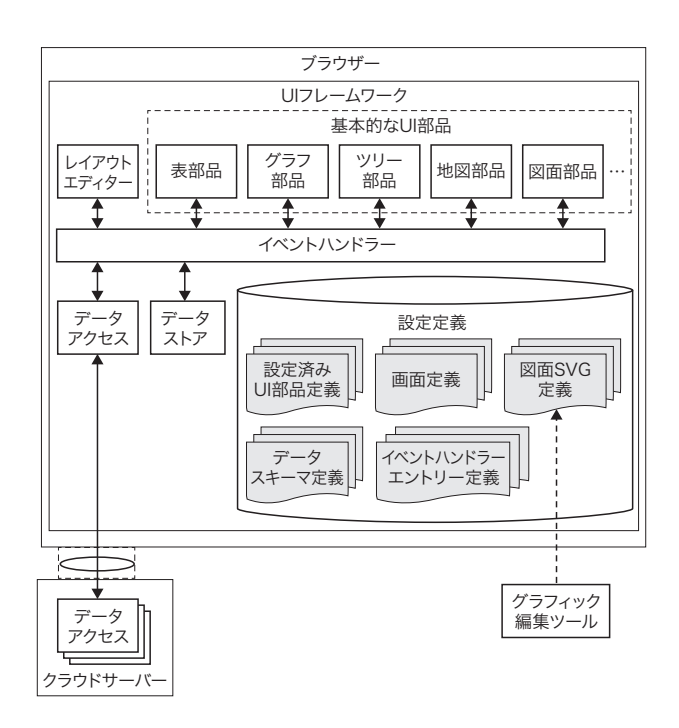

## 図1. UIフレームワークの概要

UI部品、レイアウトエディター、データアクセスといったフレームワークの構成要素をイベントハンドラーにより連携させることで、開発者は効率的に監視画面を作成できる。

Overview of UI framework

## 3.2 UI部品

UI部品は、監視画面を構成する要素であり、表やグラフ といった基本的なUI部品であるガジェットと、ガジェットを 複数組み合わせて構成するグループがある。これらのUI部 品は、図2で示すようにパレットからドラッグアンドドロップ で、レイアウトエリアに配置される。配置されたUI部品の設 定は、レイアウトエディター上で設定ダイアログを呼び出すこ とで行う。また、設定済みのUI部品を設定済みUI部品定 義として保存し、再利用することも可能である。UI部品の 詳細については、4.1節で述べる。

## 3.3 データストア

データストアは,データスキーマ定義に従ったデータ構造 を持ったデータの保管場所になる。データストアは,データ の変更検知機能を備え,この変更通知からイベントハンド ラーの処理を呼び出すことができる。

## 3.4 データアクセス

データアクセスは,設備の名称や種類といった設備定義 情報,センサーの名称や種類といったセンサー定義情報や センサーから取得された計測値を,クラウドサーバーから取 得することに用いられ,HTTP (Hypertext Transfer Protocol)によりブラウザーとクラウドサーバー間で通信を行う。 データアクセスで取得されたデータは,UI部品によって表 示されるほか,データストアに保管しキャッシュとして利用す ることで,データ取得回数を減らし通信回数を抑えることが できる。

## 3.5 イベントハンドラー

イベントハンドラーは、UI部品やデータストアなどで発生 したイベントに応じた処理を実行する。これらの処理は、イ ベントハンドラーエントリーとして定義し、イベントハンド ラー上で処理される。イベントハンドラーエントリーは、UI 部品やレイアウトエディターのダイアログで、イベントに対す

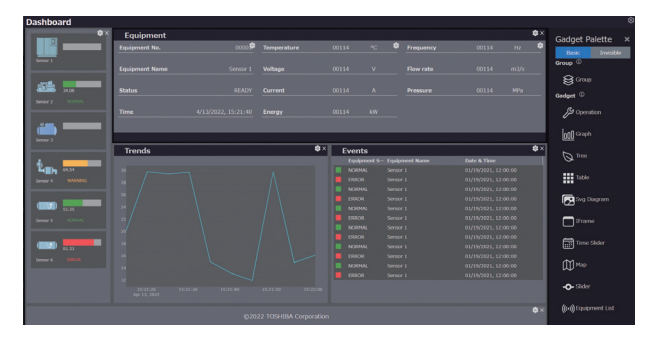

#### 図2. レイアウトエディターを用いたUI部品の配置

右側のガジェットパレットからUI部品をドラッグアンドドロップ操作で配置す ることで,ユーザーはプログラムを開発することなく監視画面を作成できる。

Arrangement of UI components in layout editor display

る処理内容が記述される。また,UI部品の表示/非表示 や、表・グラフのデータ更新など画面上で汎用的に用いら れる処理については、あらかじめ用意された呼び出し規則に 沿った記述ができる。イベントハンドラーエントリーには、実 行時の事前条件、データの前処理・後処理を記述可能な ほか、イベントの送信者が受信者を明示しなくても送信でき るpub-subメッセージングモデルのような処理を実行するよ うに記述できる。イベントハンドラーに用意されたこれらの機 能を用いることで、ユーザーは、UIフレームワークを利用し た監視画面の振る舞いを、ローコードで開発できる。

### 3.6 グラフィック編集ツール

グラフィック編集ツールは,設備の図面を定義したSVG (Scalable Vector Graphics)を作成するのに用いられる。 作成した図面SVG定義は,設備の状態をグラフィカルに表 示するための図面部品で表示する。これについては,4.3節 で詳細に説明する。

## 4. UIフレームワークの特長

#### 4.1 UI部品

O&Mの監視画面で共通的に求められる基本的なUIとして,次のものが挙げられる。

- (1) 設備状態のグラフィカルな表示
- (2) 設備状態のグラフによる時系列での可視化
- (3) 設備で発生したアラームの事象や設備に属するセン サー情報などの表形式での一覧表示
- (4) 地図を用いた設備・施設の表示

今回開発したUIフレームワークは、これらのUIを実現す るためにガジェットと呼ばれる基本的なUI部品として、図面 部品、グラフ部品、表部品、及び地図部品を提供する。ガ ジェットの一例を、図3に示す。ガジェットには、ユーザー のニーズに応じて、例えばグラフ部品の縦軸・横軸の名称 や範囲など、様々な項目を設定する必要がある。このUIフ レームワークを利用するユーザーは、Webアプリケーション プログラミングに関する詳細な知識を持たなくてもよいよう に、ガジェットに対する設定情報を設定ダイアログと呼ぶUI に記入することで設定できる。

また,このUIフレームワークを利用した監視画面では,こ れらのガジェットを組み合わせた部品のグループの作成が可 能である。部品のグループは,図面部品の上にグラフ部品 や表部品を重畳表示し,設備の状況をより分かりやすく把 握するためのUI部品の作成などに利用される。

ー度設定したガジェットや部品のグループは,設定済み UI部品定義として再利用できる。このUIフレームワークを 利用した監視画面では,保存した設定済みUI部品定義を

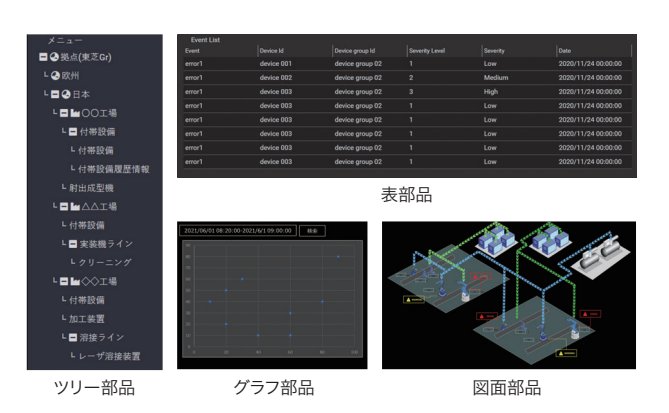

#### 図3. UI部品の一例

ツリー部品,表部品,グラフ部品や図面部品といったUI部品を備えてい る。これらを組み合わせて監視画面を作成することで,設備の状況を分かり やすく可視化できる。

Examples of UI components

ユーザー間で共有でき,多くのユーザーが同時に様々な部 品を開発することで,UI部品の種類を容易に増やすことが できる。

#### 4.2 作成した監視画面やUI部品の保存

開発したUIフレームワークでは、作成された監視画面の 設定である画面定義や、ユーザーが作成したUI部品である 設定済みUI部品定義を、Webサービスが利用するストレー ジに対して保存できる。このUIフレームワークを利用した 監視画面では、保存時にユーザー識別情報を付与すること で、同一設備であってもユーザーごとに違うレイアウトで表 示することや、ユーザーの識別情報に応じてUI部品の表示 内容を変更することができる。ここで、このUIフレームワー クでは、保存に関するリファレンス実装を提供し、このリファ レンス実装のうち永続化部分を実装することで、様々なクラ ウドサービスやオンプレミス環境に対応していくことを想定し ている。

#### 4.3 グラフィック編集ツールとの連携

図面部品で表示される図面SVG定義は、グラフィック編 集ツールを利用して作成する。図面SVG定義で表現された 図面には、工場建屋のように表示内容を更新する必要のな い背景の下絵と、装置・設備のようにデータに応じた表示 内容の動的な更新が、必要な部分がある。図面部品では、 この動的な更新が必要な部分を、ステンシルと呼ぶ。

図面部品では、ステンシルに対して埋め込まれたデータ を扱うことができる。この機能は、設備の型式や設備に属す るセンサーが送信するデータの単位といった、固有情報を 含んだステンシル作成に利用される。これらの埋め込まれた データを用いると、図面部品は、図面SVG定義を表示する 際にその固有情報をWebサービスから別途取得することな く、効率的に画面表示を行える。またユーザーは、この仕 組みを利用することにより、図面部品上で発生するクリック といったイベントと、そのイベントから呼び出すイベントハン ドラーエントリーのマッピングを行うことができる。

ステンシルとデータとの関連付けは、このUIフレームワー クと連携する図面を描くための画像描画ソフトウェアに対し て、プラグインを開発することで対応した。

## 5. UIフレームワークの適用

図4は、開発したUIフレームワークを用いて構成される 監視画面アプリケーションの一例である。この適用例では、 工場内のエネルギー使用状況を可視化しており、グラフや 表を用いて作成されている。図4中の各グラフは、このUIフ レームワークのグラフ部品を用いており、グラフの種類(折 れ線、棒など)の設定や、データソースの指定などを設定 ダイアログから実施することで、電気やガスの使用量に関す るデータをゲージグラフ、棒グラフ、及び折れ線グラフで表 現している。また、気象情報は、表部品を用いており、表 部品の設定ダイアログで行・列の数の設定や表タイトルの 設定を行える。これらのUI部品は、レイアウトエディター内 で自由に移動可能であり、レイアウト設定も簡単な操作で行 うことができる。このように、開発したUIフレームワークを 用いると、図4のような表、グラフを用いた監視画面の作成 は、UI部品の組み合わせによって簡単に行える。

## 6. あとがき

監視システムの主要な機能である監視画面を,詳細なプ ログラミング知識を持たないユーザーが,カスタマイズ可能 なWebアプリケーションとして開発するためのUIフレーム ワークについて述べた。開発したUIフレームワークは,ブラ ウザー上のエディターにあらかじめ用意されたUI部品を組 み合わせることで,監視員のニーズに応じて新たなUI部品

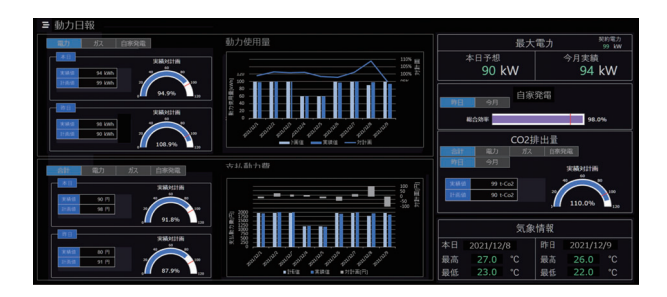

**図4. UIフレームワークで設計した監視画面の例** グラフ部品や表部品を利用して,エネルギー使用量などの監視用ダッシュ ボードを作成できる。

Example of monitoring screen designed using UI framework

を組み込んだ監視画面を作成できる。

今後は、UI部品の拡充、及びそのバージョン管理機能 の追加やUIフレームワークのエコシステム構築を図ること で、監視システムの迅速な構築・提供をより容易に行えるよ うに、このUIフレームワークの機能拡張を図っていく。

## 文 献

- 池田和史,ほか.デジタル化技術による工場・インフラ設備のO&M高度化.東芝レビュー.2019,74,6,p.50-53.
  <a href="https://www.global.toshiba/content/dam/toshiba/migration/corp/techReviewAssets/tech/review/2019/06/74\_06pdf/b06.pdf">https://www.global.toshiba/content/dam/toshiba/migration/corp/techReviewAssets/tech/review/2019/06/74\_06pdf/b06.pdf</a>, (参照 2022-2-28).
- (2) Hammond, J. et al. "The Forrester Wave™: Mobile Low-Code Platforms For Business Developers, Q3 2018". FORRESTER. <https://www.forrester.com/report/The-Forrester-Wave-Mobile-LowCode-Platforms-For-Business-Developers-Q3-2018/RES142469>, (accessed 2022-2-28).

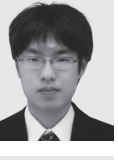

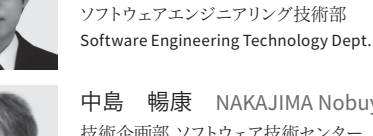

鈴本

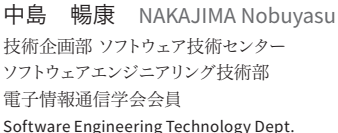

技術企画部 ソフトウェア技術センター

悟 SUZUMOTO Satoru

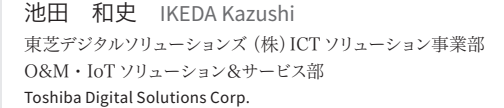